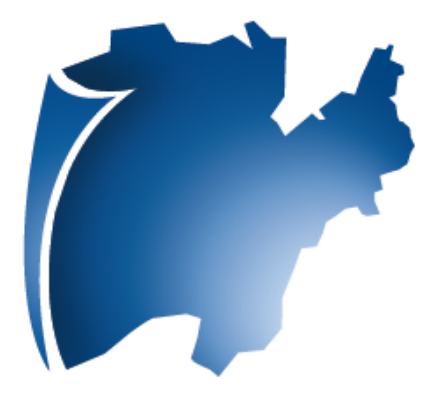

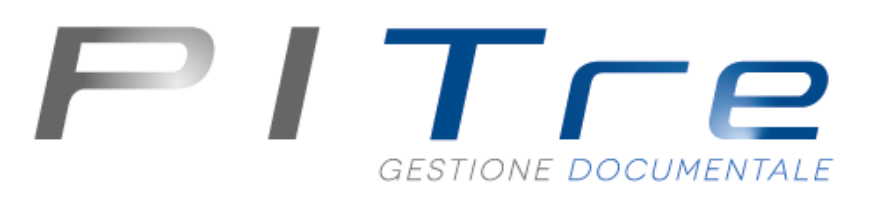

Configurazione browser - FAQ

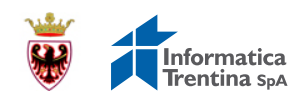

Trento - 25/09/2015

### Sommario

- Versioni e compatibilità browser (vedi requisiti software postazioni pc client Pitre 3.0.pdf)
- Problema versione Java installata sulla postazione
- Problema pagina di login

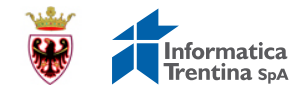

# Problema versione Java installata sulla postazione

### Descrizione problema

In fase di scansione di un documento potrebbe apparire nel browser (Firefox o Chrome) un messaggio di errore dovuto ad una versione obsoleta di Java.

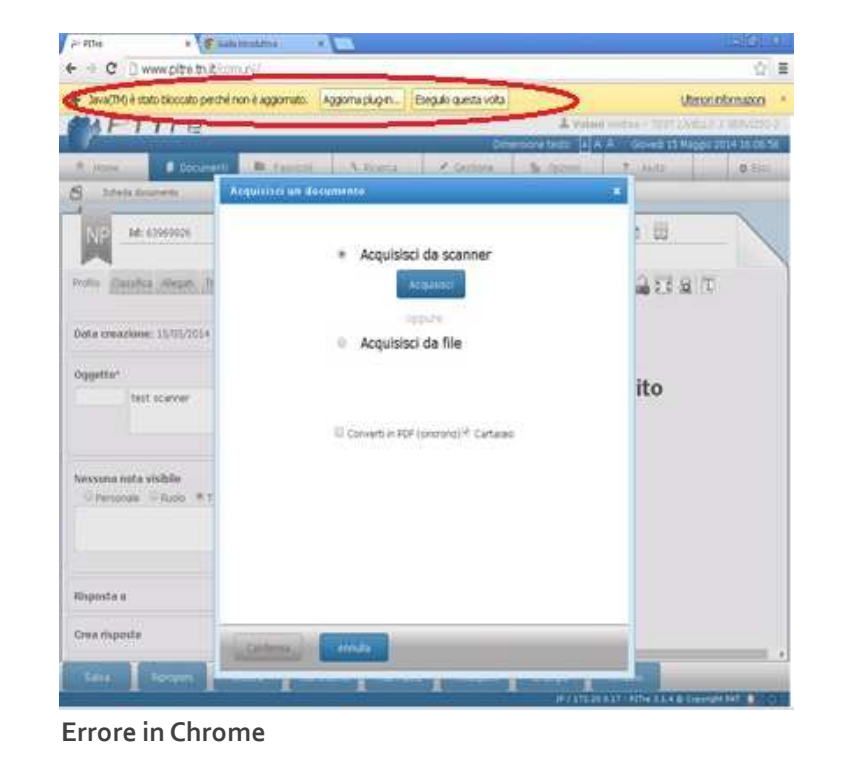

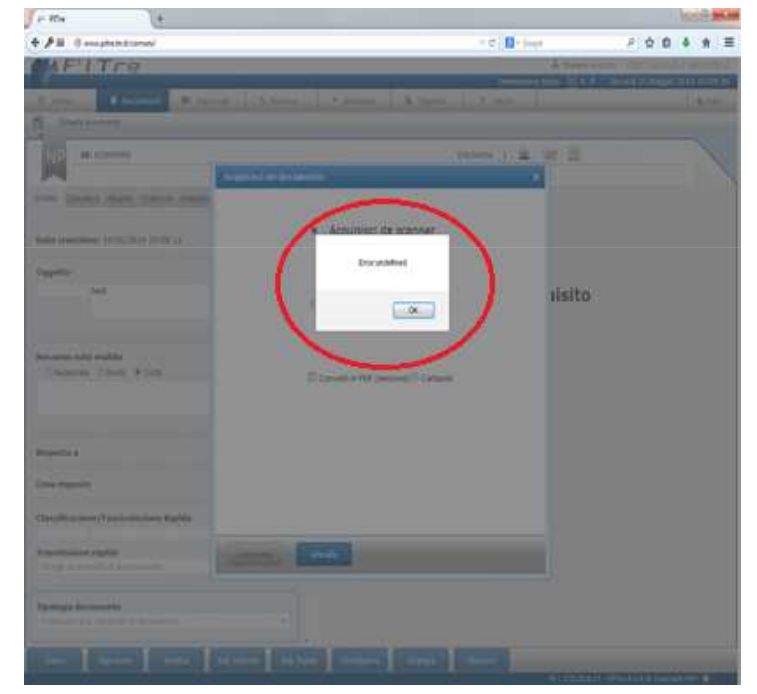

**Errore in Firefox** 

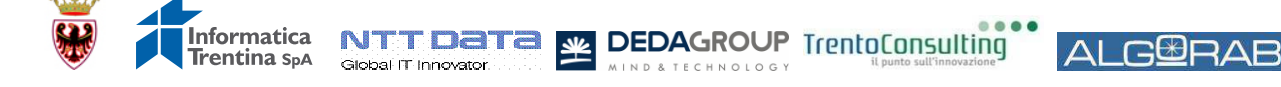

### Verifica versione Java installata sulla postazione

### Azione per Windows 7

Consultare l'elenco dei programmi installati:

- 1. Cliccare sull'icona windows in basso a sinistra;
- 2. Cliccare su Pannello di controllo;
- 3. Cliccare su Programmi;
- 4. Cliccare su Programmi e funzionalità;
- Verificare che la versione di Java sia almeno 6 Update 18.

Nota: se la versione è 7 update 45, procedere comunque all'aggiornamento come descritto nelle slide successive.

|                                                  | and the second second se |                                                                      | and the second second          |              |
|--------------------------------------------------|----------------------------------------------------------------------------------------------------|----------------------------------------------------------------------|--------------------------------|--------------|
| G                                                | 🖉 🗢 Programmi 🕨                                                                                                    | Programmi e funzionalità 👻 🖣                                         | Cerca Programmi e fun          | zionalità 🔎  |
|                                                  | Pagina iniziale Pannello di<br>controllo                                                                                                    | Disinstalla o mo <mark>d</mark> ifica programma                      |                                |              |
| Pa co<br>Viinininininininininininininininininini | Visualizza aggiornamenti<br>installati                                                                                                    | Per modificare un programma selezionarlo dall'elenco,<br>Ripristina. | , Cambia o                     |              |
|                                                  | Attivazione o disattivazione<br>delle funzionalità Windows                                                                                                    | Organizza 🔻 Disinstalla                                              |                                | ≡ • 0        |
|                                                  | Installa un programma dalla                                                                                                    | Nome                                                                 | Autore                         | Installato 🔦 |
|                                                  | rete                                                                                                    | Java(TM) 6 Update 18                                                 | Sun Microsystems, Inc.         | 14/01/201    |
|                                                  |                                                                                                    | 🛃 Java(TM) 6 Update 18 (64-bit)                                      | Sun Microsystems, Inc.         | 14/01/201    |
|                                                  |                                                                                                    | Java(TM) SE Development Kit 6 Update 18                              | Sun Microsystems, Inc.         | 14/01/201    |
|                                                  |                                                                                                    | 🛃 Java(TM) SE Development Kit 6 Update 18 (64-bit)                   | Sun Microsystems, Inc.         | 14/01/201    |
|                                                  |                                                                                                    | Juniper Networks Network Connect 6.5.0                               | Juniper Networks               | 07/02/201    |
|                                                  |                                                                                                    | Juniper Networks Secure Meeting 6.5.0                                | Juniper Networks               | 20/02/201    |
|                                                  |                                                                                                    | Juniper Networks Setup Client                                        | Juniper Networks               | 27/10/201    |
|                                                  |                                                                                                    | 🖓 Launch Manager                                                     | Acer Inc.                      | 05/02/201    |
|                                                  |                                                                                                    | Microsoft .NET Framework 4 Client Profile                            | Microsoft Corporation          | 05/07/201    |
|                                                  |                                                                                                    | Microsoft .NET Framework 4 Client Profile - Languag                  | Microsoft Corporation          | 05/07/201    |
|                                                  |                                                                                                    | Microsoft .NET Framework 4 Extended                                  | Microsoft Corporation          | 05/07/201    |
|                                                  |                                                                                                    | Bicrosoft .NET Framework 4 Extended - Language Pa                    | Microsoft Corporation          | 05/07/201    |
| Ľ.,                                              |                                                                                                    | Microsoft .NET Framework 4 Multi-Targeting Pack                      | Microsoft Corporation          | 06/03/201    |
|                                                  |                                                                                                    | B Microsoft ASP.NET MVC 2                                            | 06/03/201 🖕                    |              |
|                                                  |                                                                                                    | ·                                                                    | •                              |              |
|                                                  |                                                                                                    | Sun Microsystems, Inc. Versione<br>Collegamento file                 | : 6.0.180<br>. http://java.com |              |

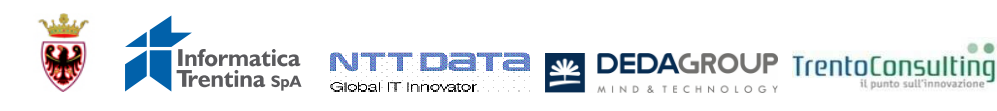

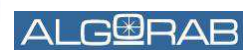

## Verifica versione Java installata sulla postazione

### Azione per Windows XP

Consultare l'elenco dei programmi installati:

- 1. Cliccare sull'icona windows in basso a sinistra;
- 2. Cliccare su Pannello di controllo;
- 3. Cliccare su icona Java ; Si apre la maschera in figura;
- 4. Cliccare su «Informazioni su...»
- Verificare che la versione di Java sia almeno 6 Update 18.

Nota: se la versione è 7 update 45, procedere comunque all'aggiornamento come descritto nelle slide successive.

Ta 👱 DEDAGROUP TrentoConsulting

| 🕌 Pannell                                  | o di controll                                                | o Java                             |                                              |                                          |                                                               |
|--------------------------------------------|--------------------------------------------------------------|------------------------------------|----------------------------------------------|------------------------------------------|---------------------------------------------------------------|
| Generale 🛛 🗚                               | ggiornamento                                                 | Java P                             | rotezione                                    | Avanzate                                 |                                                               |
| - Informazio<br>Visualizza                 | oni su<br>le informazioni s                                  | ulla vers                          | ione del pa                                  | innello di co                            | ntrollo Java.                                                 |
|                                            |                                                              |                                    |                                              | $\langle$                                | Informazioni su                                               |
| Impostaz                                   | ioni di rete 👘                                               |                                    |                                              |                                          |                                                               |
| Le impost<br>Normalme<br>queste im         | azioni di rete vei<br>inte, Java utilizz<br>postazioni è des | ngono ut<br>a le impo<br>tinata ai | ilizzate per<br>stazioni di<br>soli utenti ( | effettuare<br>rete del bro<br>avanzati.  | : le connessioni.<br>wser Web. La modifica d                  |
|                                            |                                                              |                                    |                                              |                                          | Impostazioni di rete                                          |
| File temp                                  | oranei Internet i                                            |                                    |                                              |                                          |                                                               |
| I file utiliz<br>per una s<br>l'eliminazio | zati nelle applica<br>uccessiva esecu<br>one dei file sono   | zioni Jav<br>zione più<br>destinat | a vengono<br>i rapida. La<br>e ai soli ute   | memorizza<br>modifica di<br>enti avanzal | ti in una speciale cartella<br>i queste impostazioni o<br>ti. |
|                                            |                                                              |                                    | Impo                                         | stazioni                                 | Visualizza                                                    |

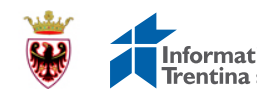

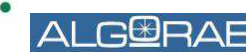

# Risoluzione problema versione Java installata sulla postazione

C B P

### Azione per il browser Chrome

- 1. Creare una copia dell'icona presente sul desktop denominata «Google Chrome:
  - 1. Cliccare con il tasto destro del mouse sull'icona e premere la voce Copia
  - 2. Cliccare con il tasto destro del mouse sul desktop e premere la voce Incolla
- 2. Rinominare la nuova icona creata
  - 1. Cliccare con il tasto destro del mouse sull'icona e premere la voce Rinomina
  - 2. Digitare la nuova etichetta «PITRE Chrome»
- 3. Modificare le proprietà della nuova icona creata
  - 1. Cliccare con il tasto destro del mouse sull'icona e premere la voce Proprietà
  - 2. Modificare quanto scritto nel campo Destinazione del tab Collegamento, aggiungendo in coda a quanto già presente la dicitura –"allow-outdated-plugins <u>http://www.pitre.tn.it/comuni</u>" e premere OK.

| Generale Collegamento Compatibilità   Pitre Chrome (2) Pitre Chrome (2)   Tipo: Applicazione   Percorso: Application   Degtinazione: me.exec -allow-outdated-plugins http://www.p   Qa: "C:\Program Files (x86)\Google\Chrome\Applic   [asti di scelta apida: Nessuno   segui: Finestra normale   Cgmmento: Accesso a Internet   Apri percorso file Cambia icona                       | Sicurezza                          |                    | Dettagli           | Versioni precedent    |  |  |
|----------------------------------------------------------------------------------------------------|------------------------------------|--------------------|--------------------|-----------------------|--|--|
| Pitre Chrome (2)     Fipo:   Applicazione     Percorso:   Application     Destinazione:   me.exxtallow-outdated-plugins http://www.p     Qa:   "C:\Program Files (x86)\Google\Chrome\Applic     Qa:   "C:\Program Files (x86)\Google\Chrome\Applic     gasti di scelta   Nessuno     apida:   Finestra nomale     Commento:   Accesso a Internet     Apri percorso file   Cambia icona | Generale                           |                    | Collegamento       | Compatibilità         |  |  |
| Tipo:   Applicazione     Percorso:   Application     Degtinazione:   me.exelallow-outdated-plugins http://www.p     Qa:   "C:\Program Files (x86)\Google\Chrome\Applic     Qa:   "C:\Program Files (x86)\Google\Chrome\Applic     [asti di scelta apida:   Nessuno                                                                                                    | 🔊 Pit                              | tre Chrom          | e (2)              |                       |  |  |
| Percorso:   Application     Degtinazione:   me.exelallow-outdated-plugins http://www.p     Qa:   "C:\Program Files (x86)\Google\Chrome\Applic     Iasti di scelta apida:   Nessuno     Esegui:   Finestra normale     Ogmmento:   Accesso a Internet     Apri percorso file   Cambia icona                                                                                             | Гіро:                              | Applicaz           | ione               |                       |  |  |
| Degtinazione:   me.exe(allow-outdated-plugins http://www.p     Da:   "C.\Program Files (x86)\Google\Chrome\Applic     Tasti di scelta apida:   Nessuno     Esegui:   Finestra normale     Commento:   Accesso a Internet     Apri percorso file   Cambia icona                                                                                                    | Percorso:                          | Applicati          | on                 |                       |  |  |
| Qa:   "C.\Program Files (x86)\Google\Chrome\Applic     [asti di scelta apida:   Nessuno     apida:   Finestra normale     [segui:   Finestra normale     Commento:   Accesso a Internet     Apri percorso file   Cambia icona                                                                                                    | Destinazione:                      | ne.exe             | allow-outdated     | -plugins http://www.p |  |  |
| Qa:   "C:\Program Files (x86)\Google\Chrome\Applic     Iasti di scelta apida:   Nessuno     Esegui:   Finestra normale     Ogmmento:   Accesso a Internet     Apri percorso file   Cambia icona                                                                                                    | 100 <del>0</del> -000 (1000-000)   | 10050500           |                    |                       |  |  |
| Iasti di scelta Nessuno   apida: Finestra normale   Esegui: Finestra normale   Ogmmento: Accesso a Internet   Apri percorso file Cambia icona                                                                                                    | <u>D</u> a:                        | "C:\Pro            | gram Files (x86)\( | Google\Chrome\Appli   |  |  |
| Esegui: Finestra normale<br>Commento: Accesso a Internet<br>Apri percorso file Cambia icona Avanzate                                                                                                    | <u>T</u> asti di scelta<br>rapida: | Nessun             | D                  |                       |  |  |
| Commento: Accesso a Internet       Apri percorso file     Cambia icona     Avanzate                                                                                                    | Esegui: Finestra                   |                    | estra normale      |                       |  |  |
| Apri percorso file                                                                                                    | C <u>o</u> mmento:                 | Accesso a Internet |                    |                       |  |  |
| · · · · · · · · · · · · · · · · · · ·                                                                                                    | Apri perco                         | rso file           | Cambia icon        | a Avan <u>z</u> ate   |  |  |
|                                                                                                    |                                    |                    |                    |                       |  |  |
|                                                                                                    |                                    |                    |                    |                       |  |  |
|                                                                                                    |                                    |                    |                    |                       |  |  |
|                                                                                                    |                                    |                    |                    |                       |  |  |
|                                                                                                    |                                    |                    |                    |                       |  |  |

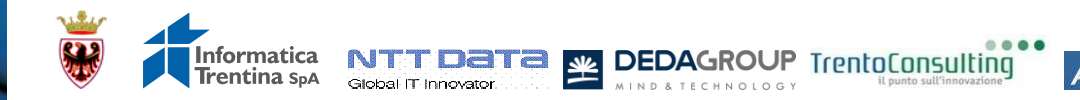

# Risoluzione problema versione Java installata sulla postazione

#### Azione per il browser Firefox

1. Aggiornare la versione di Java premendo il pulsante Consenti Adesso (consigliato nel solo caso in cui Java non venga utilizzato da altri applicazioni presenti nella postazione)

Nel caso in cui non fosse possibile aggiornare la versione di Java, si consiglia di installare il browser Chrome e di seguire quanto descritto nella slide precedente.

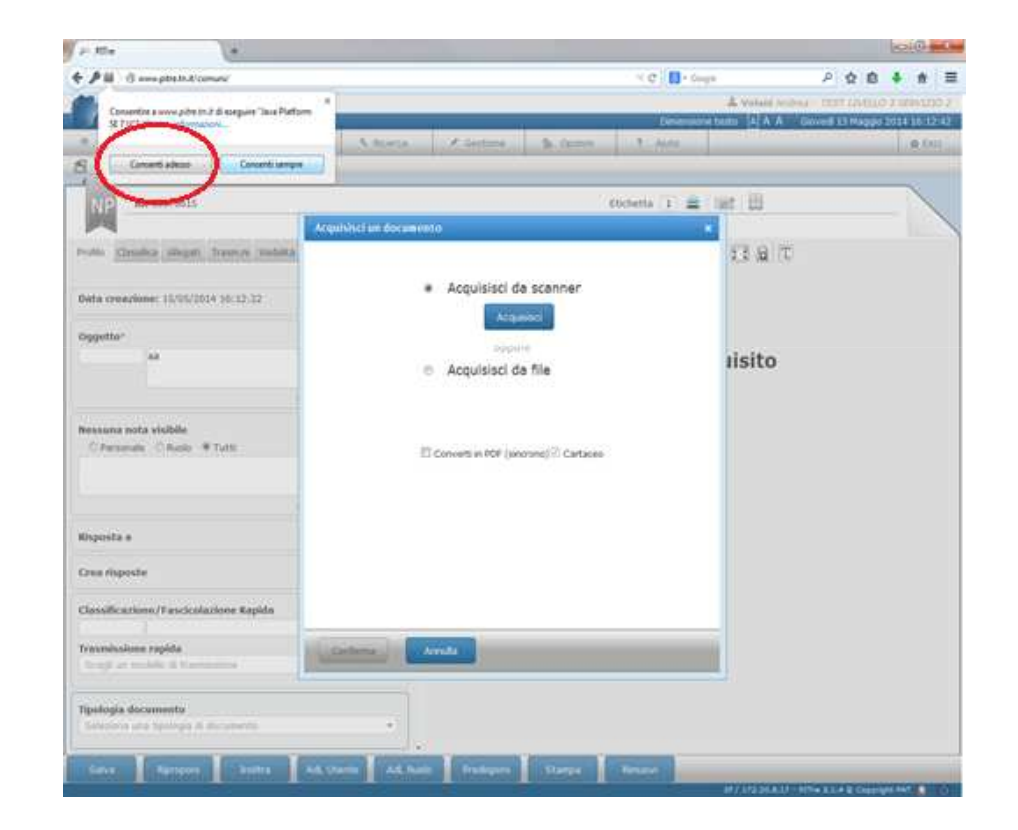

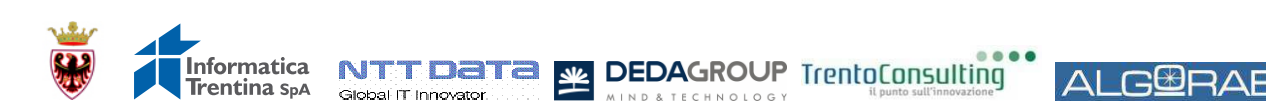

# Problema pagina di login

#### **Descrizione problema**

La pagina di autenticazione si apre in forma ridotta e il tasto di dimensionamento della stessa presente in alto a destra risulta disabilitato, pertanto risulta impossibile inserire UserID e Password.

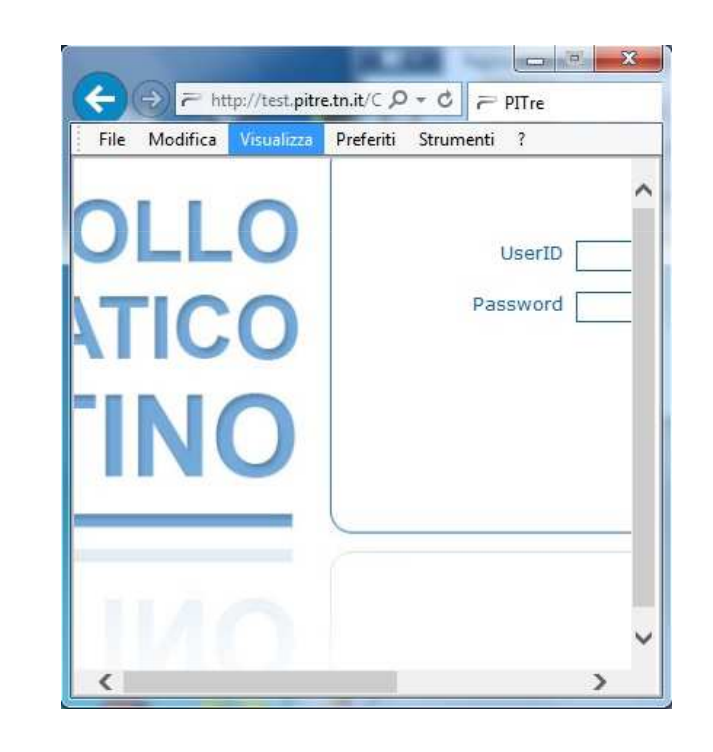

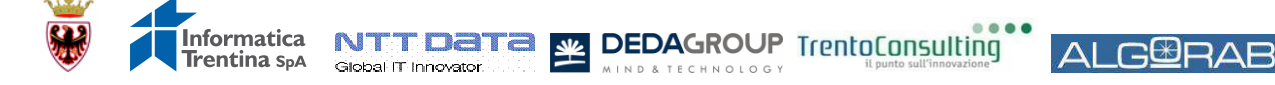

# Risoluzione del problema pagina di login

#### Azione

- 1. Aprire il browser Internet Explorer
- 2. Selezionare sulla barra del browser la voce **Strumenti** e poi nella finestra che il browser propone selezionare **Opzioni internet**. Il sistema propone la seguente maschera; selezionare quindi il tasto **Elimina** nella sezione **Cronologia esplorazioni** (come mostrato in figura)
- 3. Alla selezione del pulsante elimina il sistema propone una nuova finestra su cui è necessario impostare la seguente voce con la selezione attiva e premere quindi sul pulsante Elimina.

| "Personal"                                                      |                                                                  | Programmi                                                                                                    | Avanzate                                                          |
|-----------------------------------------------------------------|------------------------------------------------------------------|----------------------------------------------------------------------------------------------------|-------------------------------------------------------------------|
| Generale                                                        | Scretta                                                          | Privacy                                                                                                    | Contenuto                                                         |
| ma iniziale                                                     |                                                                  |                                                                                                    |                                                                   |
| Per crea                                                        | re le schede de                                                  | da pagna mizale, digi                                                                                           | tare ogni indrizzo                                                |
| tall sularg                                                     | e correpondent                                                   | a pressioneres to                                                                                               |                                                                   |
| and the second                                                  | www.poodir.                                                      | <b>3</b>                                                                                                    | 12                                                                |
|                                                                 |                                                                  |                                                                                                    |                                                                   |
| 10                                                              |                                                                  | terrorene and                                                                                                   | Concernant and                                                    |
| D                                                               | igna corrente                                                    | Pagina predefinita                                                                                              | Pagina vyota                                                      |
| onologia esplora                                                | 2011                                                             |                                                                                                    |                                                                   |
| Consen                                                          | te di elminare i                                                 | file temporanei, la cror                                                                                        | nologia, i cookie,                                                |
| 2005ivo                                                         | d salvate e le a                                                 | informazioni dei moduli                                                                                         | Wieb.                                                             |
| 17160                                                           | na la montinera                                                  | dalla sodor stirri al m                                                                                         | oneste di untre                                                   |
| [                                                               | a a c o o ooya                                                   | Other Eshed and a set                                                                                           | Contract in the second                                            |
|                                                                 |                                                                  | Dinna                                                                                                    | Contra Manageria                                                  |
|                                                                 |                                                                  |                                                                                                    | Lingostazioni                                                     |
|                                                                 |                                                                  | the second second second second second second second second second second second second second second second se | fillbostston.                                                     |
| 0                                                               |                                                                  |                                                                                                    | Epostation                                                        |
| Consen                                                          | te di nodificare<br>vedefinite.                                  | le impostazioni di                                                                                              | Inpostagoni                                                       |
| Coreen<br>rcerca                                                | te di nodificare<br>vedefinite.                                  | le inpostazioni di                                                                                              | Impostagon                                                        |
| Consen<br>ricerca (                                             | le å nodifkare<br>vedefinite                                     | le inpostazioni di                                                                                              | Inpostagoni                                                       |
| Consen<br>roerca (<br>hede                                      | te di nodificare<br>vedefinite.<br>te di nodificare              | le impostazioni di<br>la visualizzazione                                                                        | Inpostazori                                                       |
| Consen<br>roerca<br>hede<br>Consen<br>dele pa                   | te di nodificare<br>wedefinite.<br>te di nodificare<br>gine Web. | le inpostazioni di<br>la visualizzazione                                                                        | Impostagoni<br>Impostagoni                                        |
| Consent<br>ricerca (<br>hede<br>Consent<br>delle pa             | te di modificare<br>wedefinite.<br>te di modificare<br>gine Web. | ie mpostazioni di<br>la visualizzazione                                                                         | Impostagoni                                                       |
| Consent<br>ricerca (<br>hede<br>Consent<br>delle pa             | te di modificare<br>wedefinite.<br>te di modificare<br>gne Web.  | le inpostazioni di<br>la visualizzazione                                                                        | Impostagoni<br>Impostagoni                                        |
| Consent<br>ricerca (<br>nede<br>Consent<br>delle pa<br>petta    | te di nodificare<br>predefinite.<br>te di nodificare<br>pre Web. | le inpostazioni di<br>la visualizzazione<br>Caragteri A                                                         | Impostazioni<br>Impostazioni<br>Impostazionj<br>compso facilitata |
| Consen<br>roerca (<br>hede<br>Consen<br>dele pe<br>to<br>Colori | te d nodificare<br>vredefinite.<br>te di nodificare<br>gine Web. | ie inpostazioni d<br>la visualizzazione<br>Carazten A                                                           | Inpostazioni<br>Impostazioni<br>Impostazioni<br>congso facilitata |

🗸 File temporanei Internet

Copie di pagine Web, immagini ed elementi multimediali salvate per una più rapida visualizzazione.

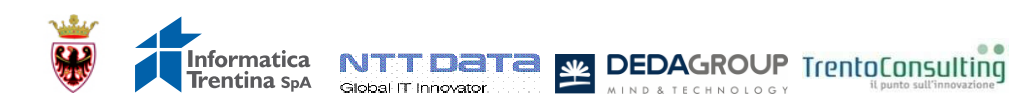

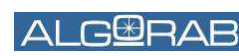